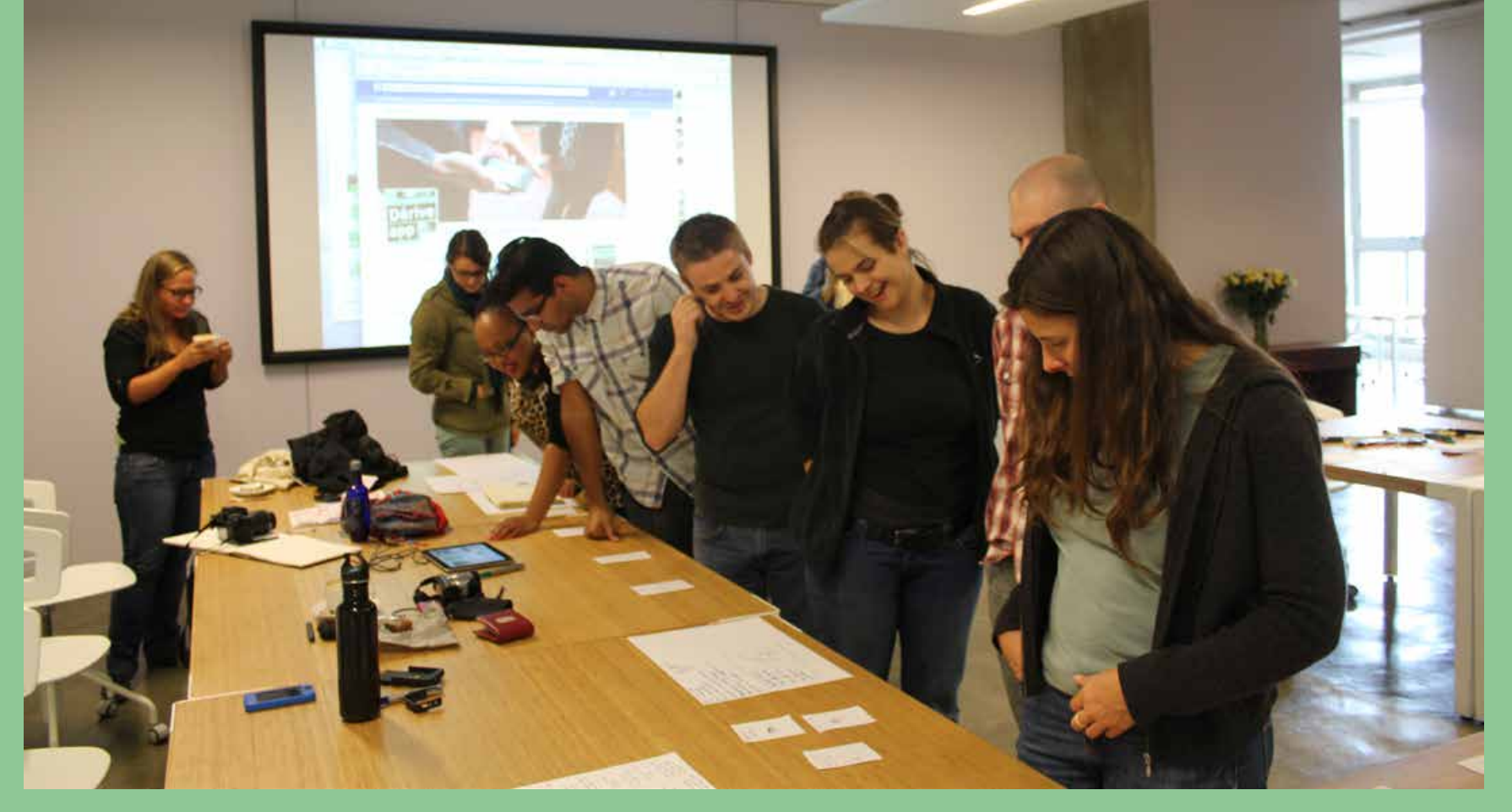

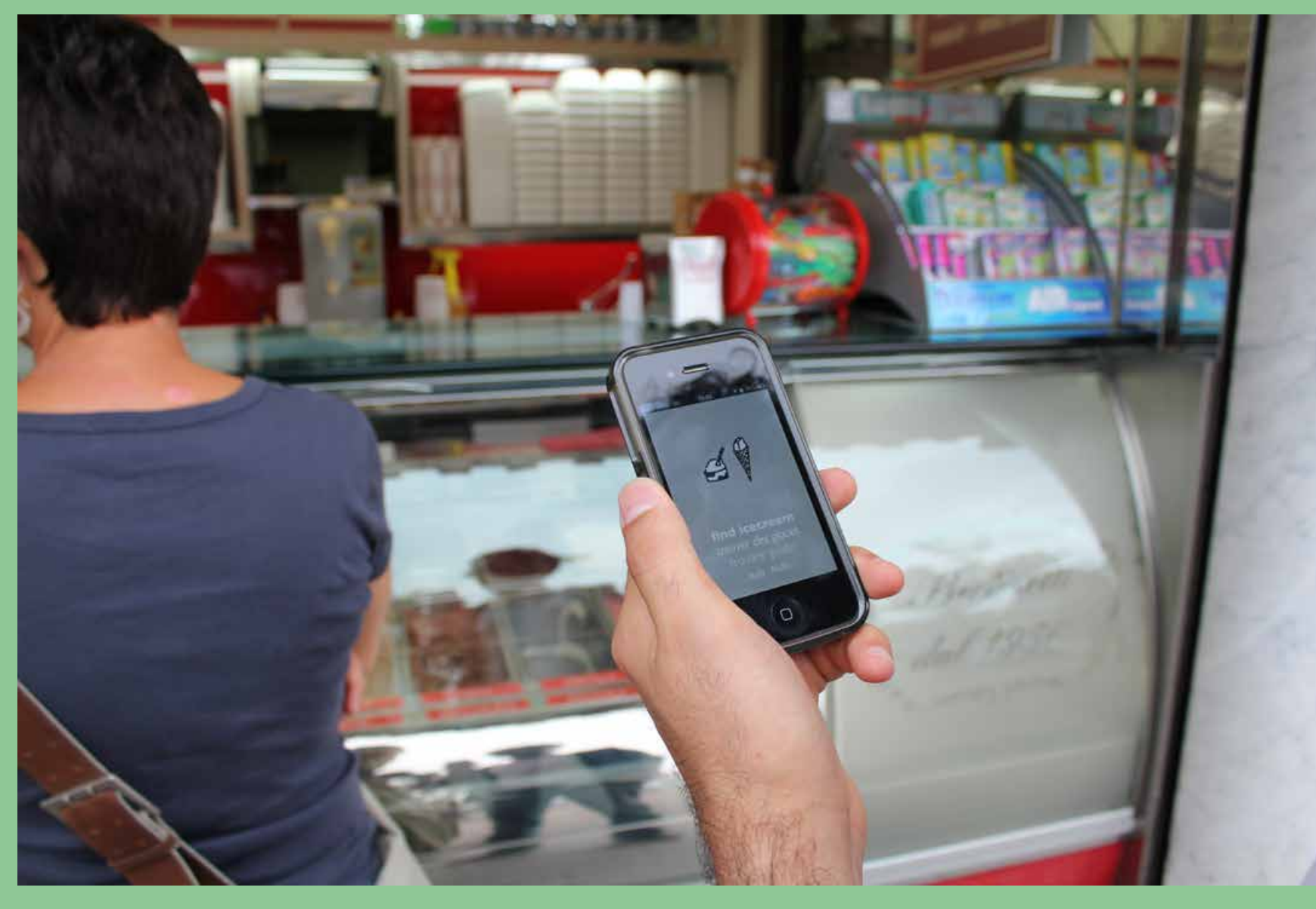

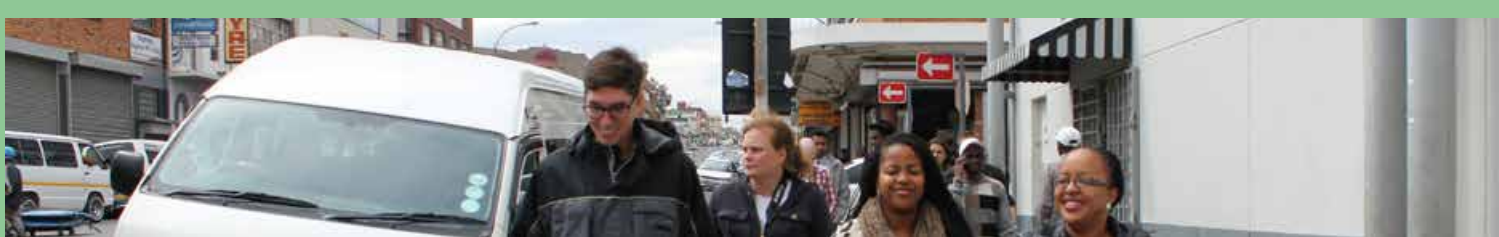

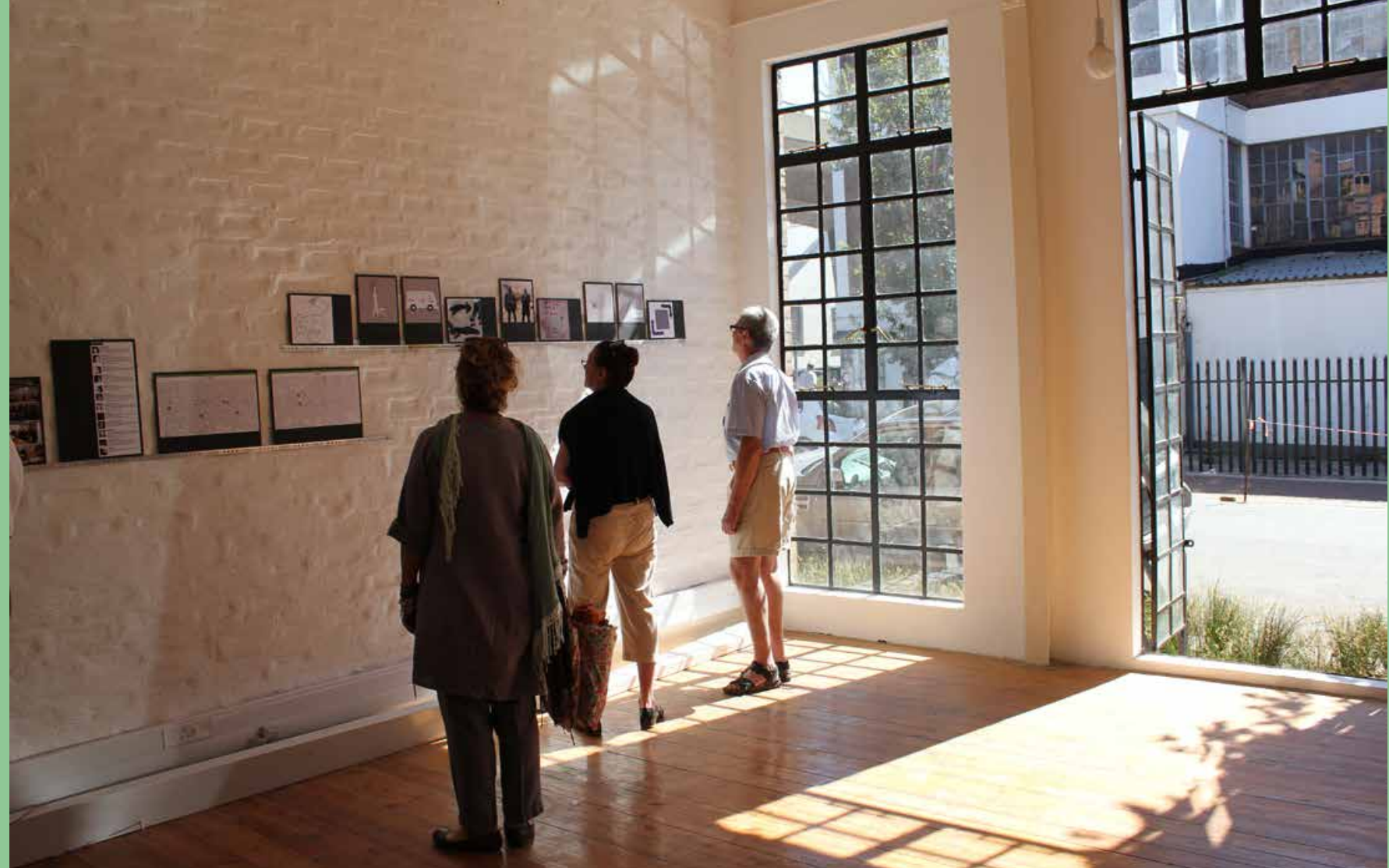

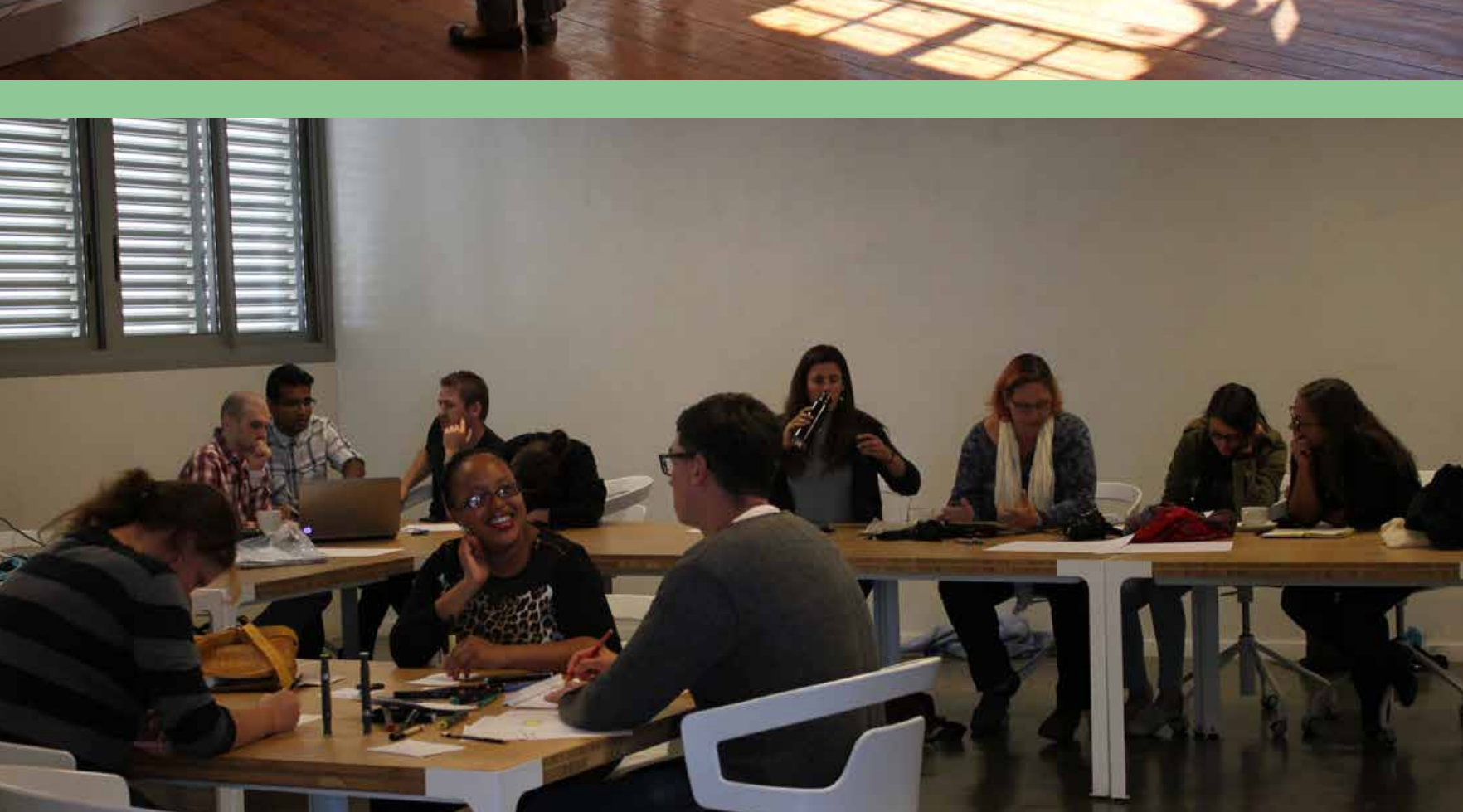

Dérive app

# 9 steps to joining a group

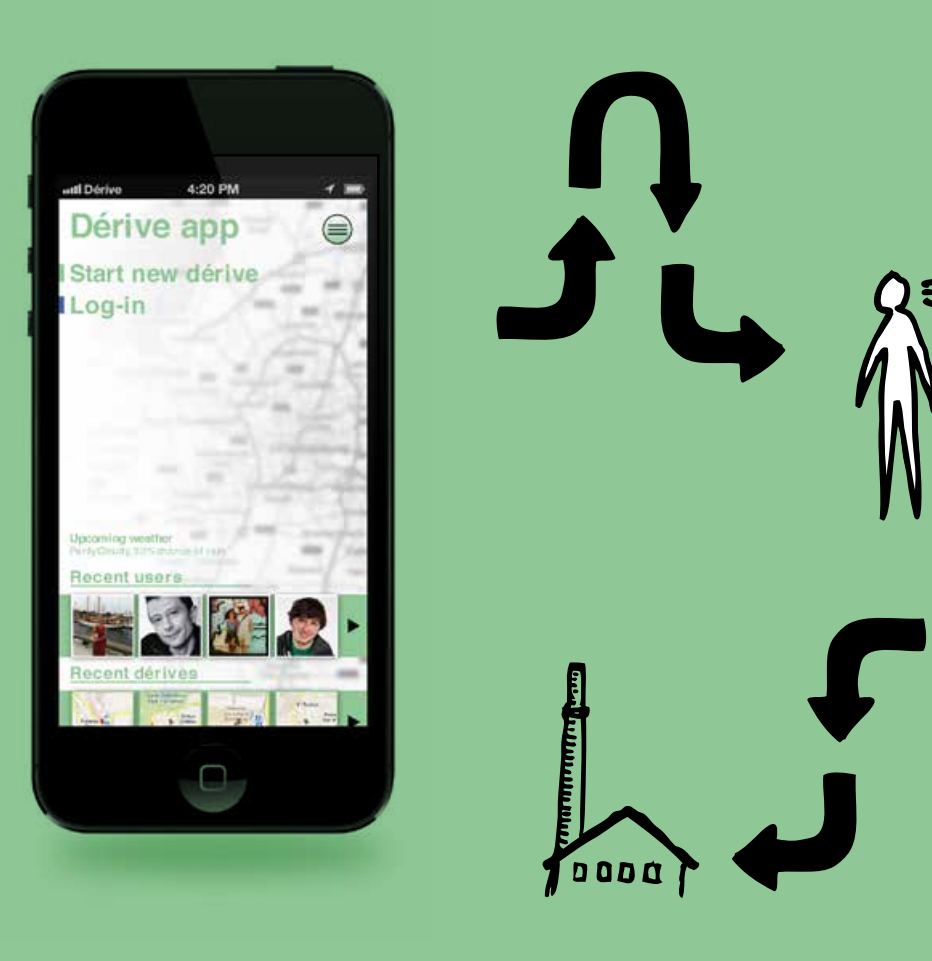

# What is Group on Dérive app?

Joinging a 'Group' on Dérive app means that you can team up with a group of people in your city or on the other side of the world to share a series of tracked dérives together. **Everyone in the group gets to see** your dérive, and you can share you'r groups maps with the world in turn.

#### **Contact us**

info@deriveapp.com www.twitter.com/urbanderive www.facebook.com/deriveapp

## www.deriveapp.com

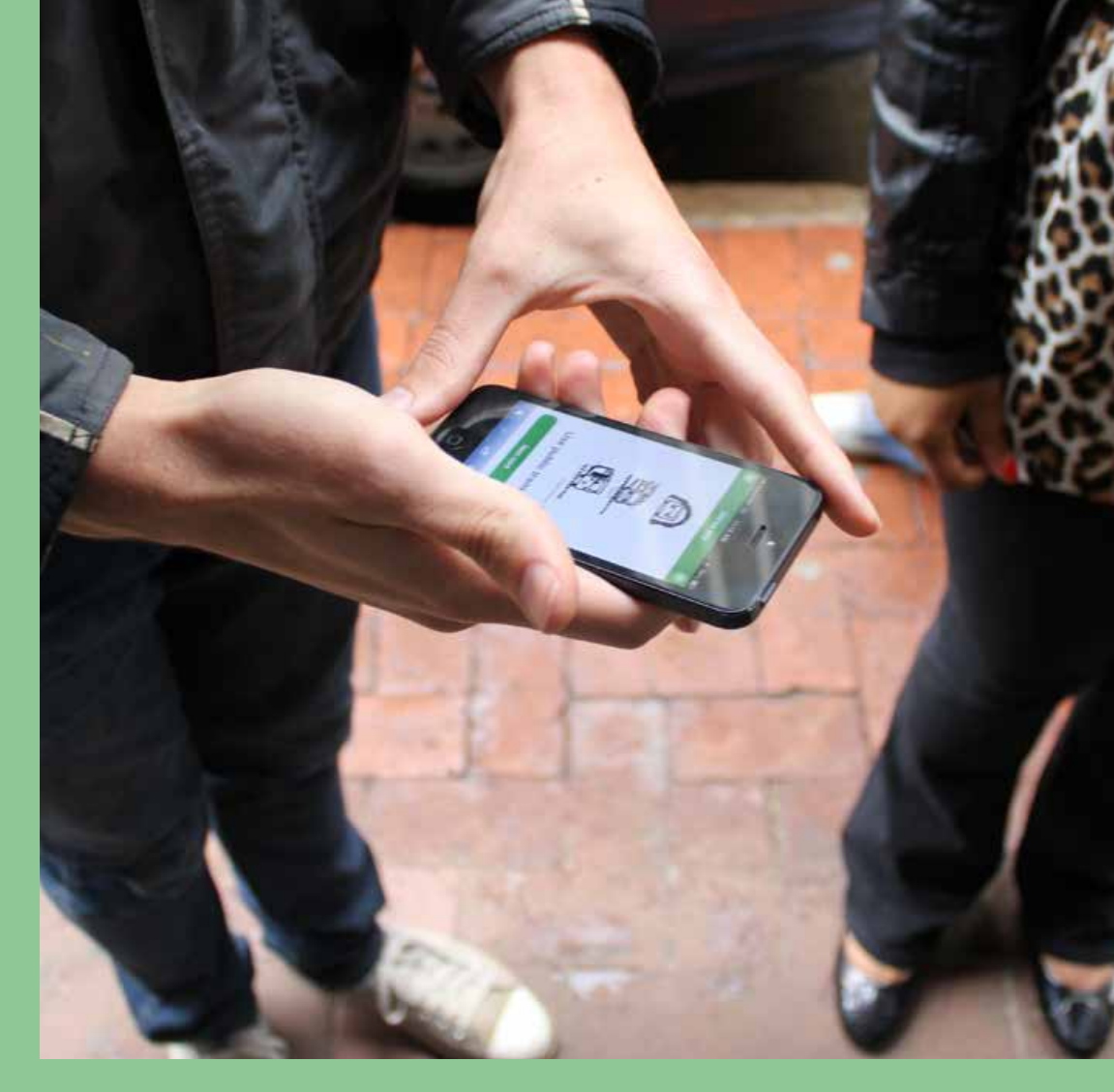

Open your favorite browser and go to http://deriveapp.com/app

#### 2.

Click Login with Facebook and follow the login process.

## 3-

In the top right corner, click on the 3 lines inside a circle (this opens the menu).

#### 4.

Click on **Groups** in the menu which comes up

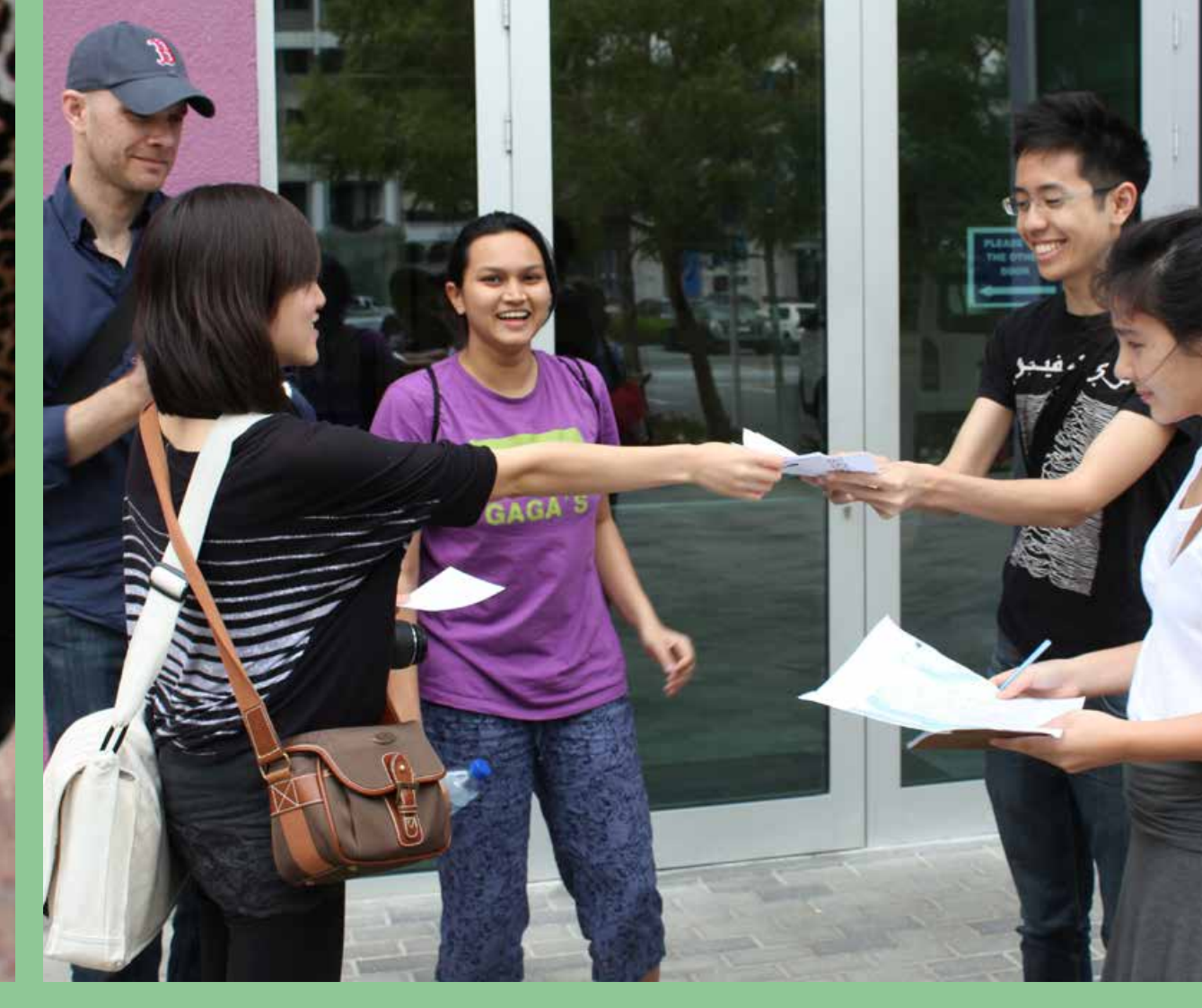

## 5-

Click on the group that you would like to join and then click on the button which says 'join group'.

## 6.

Go back to the homepage. You can do this by clicking the 'Home' icon in the top left corner.

# 7.

Click on 'Start a regular dérive'.

# 8.

On the next page select the decks that you would like to use, group spesific decks might appear. Scroll down and select your group name at the bottom of the page. Then click 'LET'S GO'